## ้คู่มือการใช้ระบบ E-service ระบบยื่นคำร้องออลไลน์

ขั้นตอนที่ ๑ เข้าหนาหลักของเว็บไซต อบต.ตรัง <u>https://www.trangmayo.go.th/</u>

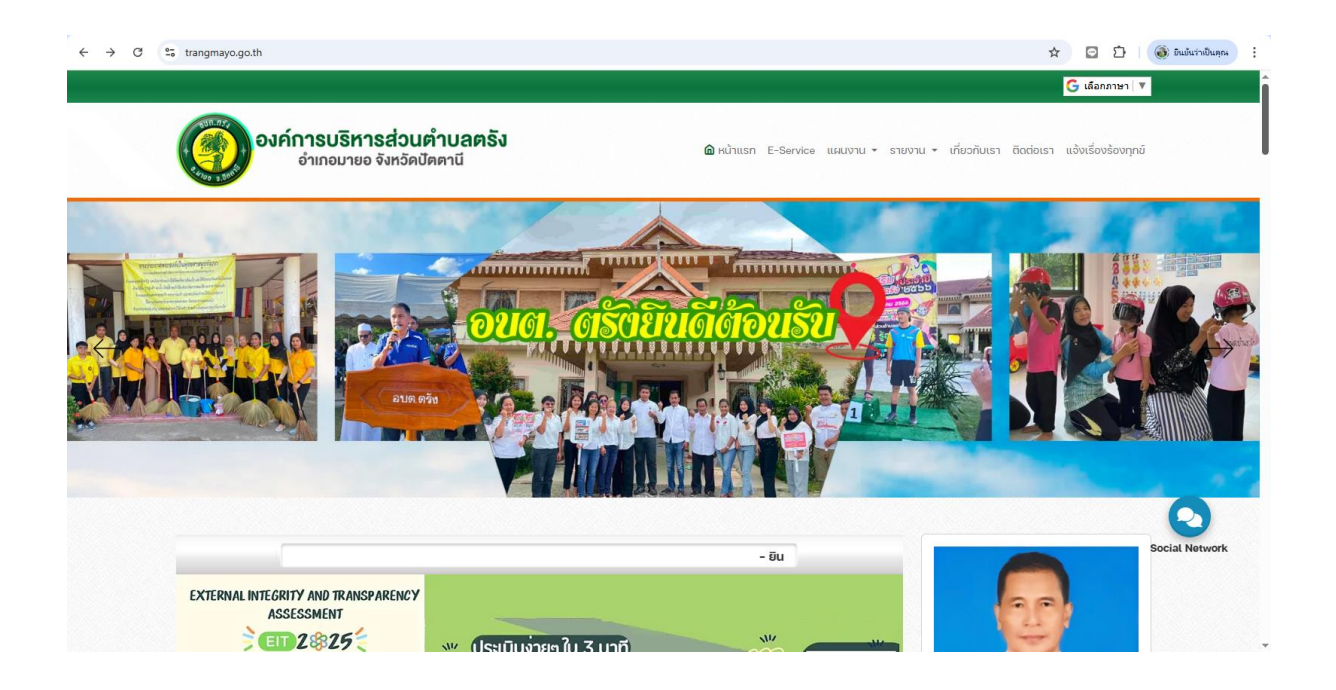

## ขั้นตอนที่ ๒ เลื่อนลงขวามือ คลิก เมนู E-Service อบต.ตรัง

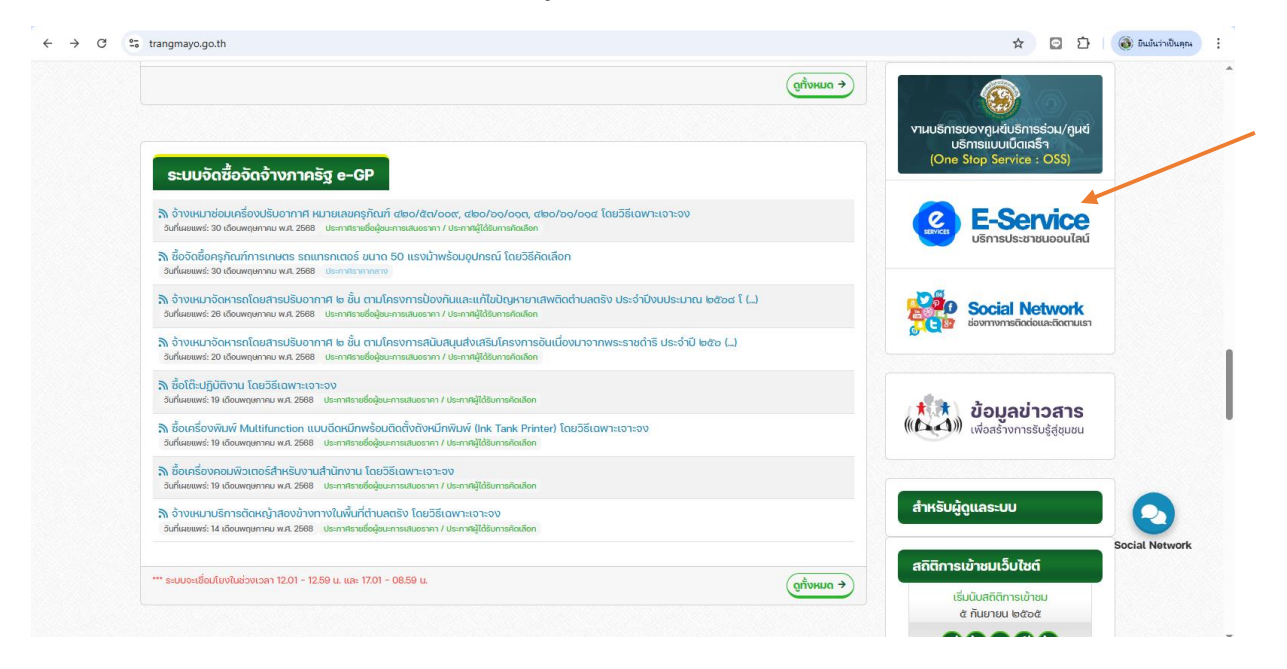

## ขั้นตอนที่ ๓ กรอกขอมูลตามแบบฟอรม

| ← → ♂ S trangmayo.go.th/e-service                                                                                                    | 🖈 🖸 🗅 🔞 ยันปันว่าเป็นคุณ |
|----------------------------------------------------------------------------------------------------|--------------------------|
| E- Sevice ระบบขอรับบริการออนไลน์                                                                                                    |                          |
| ชื่อ-สกุล ระบุชื่อ-สกุล                                                                                                    |                          |
| ที่อยู่<br>เมอร์โทร<br>ระบุเมอร์โทร                                                                                                    |                          |
| อัเมล์ ระบุอัเมล์<br>เรื่อง เลือก ~                                                                                                    |                          |
| <b>รายละเอียด</b> ระบุรายละเอียด                                                                                                    |                          |
| รหัสยินยัน<br>อันไม่ใช้ไปรนกรมอัดโนมัติ (เมติตัว (2017))<br>(2017) (2017)<br>(2017) (2017) (20 | Social Network           |
| ส่งข้อมูล ยกเลิก                                                                                                    |                          |

## ขั้นตอนที่ ๔ เลือกหัวขอเรื่อง "กดเลือก" ที่เราต้องการให้บริการ

| 💌 📭 NACC ITA X   🤡 013 สูมิอาการี่ยังชมบ E-Service(1), X   🥥 องส์การของการส่วนเส | าบลหรัง [trangr 🗙 🔕 Admin Panel 🛛 🗙 🔞 องล์การ                     | รบริหารส่วนฝ่ายลพรัง [trangn × + | - 0 ×                                 |
|----------------------------------------------------------------------------------|-------------------------------------------------------------------|----------------------------------|---------------------------------------|
| ← → C 😋 trangmayo.go.th/e-service                                                |                                                                   | \$                               | 🖸 🖸 🔞 ຍັນມັນກ່ານປັນສຸດສ               |
|                                                                                  |                                                                   |                                  | A                                     |
|                                                                                  |                                                                   |                                  |                                       |
| ชื่อ-สกุล                                                                        | ระบุชื่อ-สกุล                                                     |                                  |                                       |
| ,<br>Tori                                                                        | ดนเรื่องไ                                                         |                                  |                                       |
| noğ                                                                              | ระบุทอยู                                                          |                                  |                                       |
| ແມລຣິໂດຣ                                                                         | ື່                                                                |                                  |                                       |
|                                                                                  |                                                                   |                                  | I                                     |
| อีเมล์                                                                           | ระบุอีเมล์                                                        |                                  | I                                     |
| เรื่อง                                                                           | เลือก ~                                                           |                                  |                                       |
| รายละเอียก                                                                       | เลือก                                                             |                                  |                                       |
|                                                                                  | 1. ขอรับการสนับสนุนรถกระเช้า                                      |                                  |                                       |
|                                                                                  | 2.ขอรบการสนบสนุนเตนท<br>3. ขออนาตใช้อาคารสถานที่                  |                                  |                                       |
|                                                                                  | 4. ขอรับการสนับสนุนรถดับเพลิง                                     |                                  |                                       |
| รหัสยิมยัน                                                                       | 5. ขอรับการสนับสนุนน้าเพื่อการอุปโภคบริโภค                        |                                  | I                                     |
|                                                                                  | ฉันไม่ใช่โปรแกรมอัดโนมัติ<br>reCAPTCHA<br>รอยุตรายุเพล∗ - รอาเวลล |                                  |                                       |
|                                                                                  |                                                                   |                                  | Social Network                        |
|                                                                                  | abooga ontan                                                      |                                  |                                       |
|                                                                                  |                                                                   |                                  |                                       |
|                                                                                  |                                                                   |                                  |                                       |
| 📲 🔎 Type here to search 🛛 🔶 🙀 🚺                                                  | <b>; (1) (3) (3)</b>                                              | ,                                | > ⊕ 🚱 🔛 Φ)) ENG 13:43<br>16/6/2568. ➡ |

ขั้นตอนที่ ๕ กด " สง " หลังจากนั้นรอเจาหนาที่รับเรื่องและรอดำเนินการในขั้นตอน ตอไป